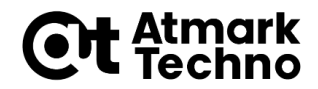

# Armadillo-loT G3/G3L Armadillo-X1 開発体験セミナー

#### 第3部 Armadilloを使用する

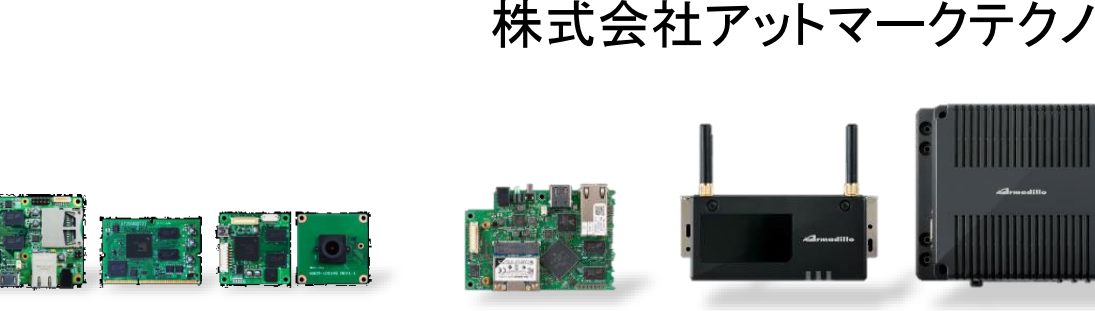

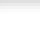

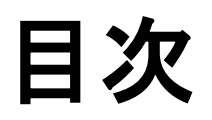

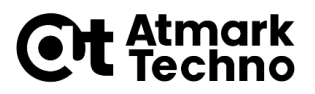

# 第1部 Armadilloとは 第2部 Armadilloが動作する仕組み

- 第3部 Armadilloを使用する
- ・第4部 アプリケーションを作成する
- ・第5部 外部機器との連携
- ・第6部 クラウドとの連携
- ・第7部 製品運用に向けての設定
- ・第8部 量産に向けて
- ・第9部 参考情報

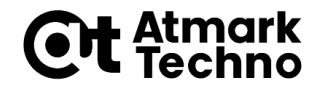

# Armadilloの接続、起動

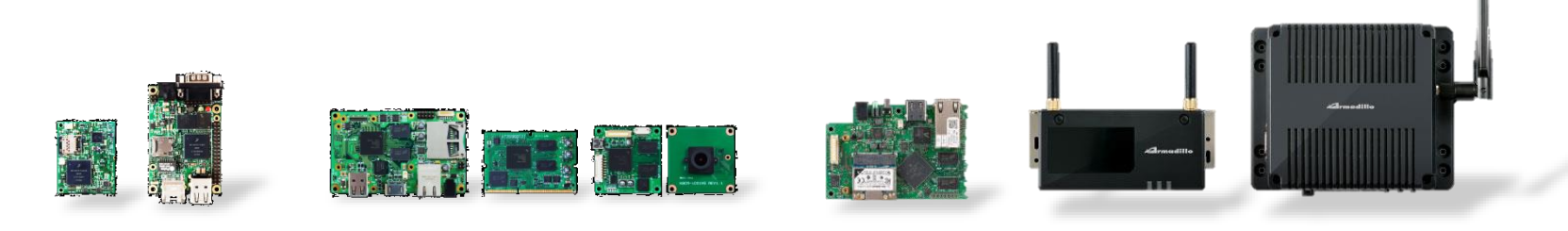

# Armadilloの接続、起動

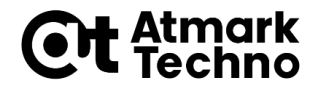

- ・まずはArmadilloを扱うために環境設定を行います
- ・以下の設定を行います
  - 1. Armadilloを接続
  - 2. コンソールの接続
  - 3. 電源の投入
  - 4. Armadilloの起動
  - 5. ログイン

# Armadilloを接続(G3)

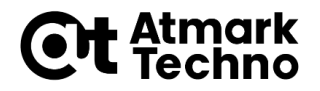

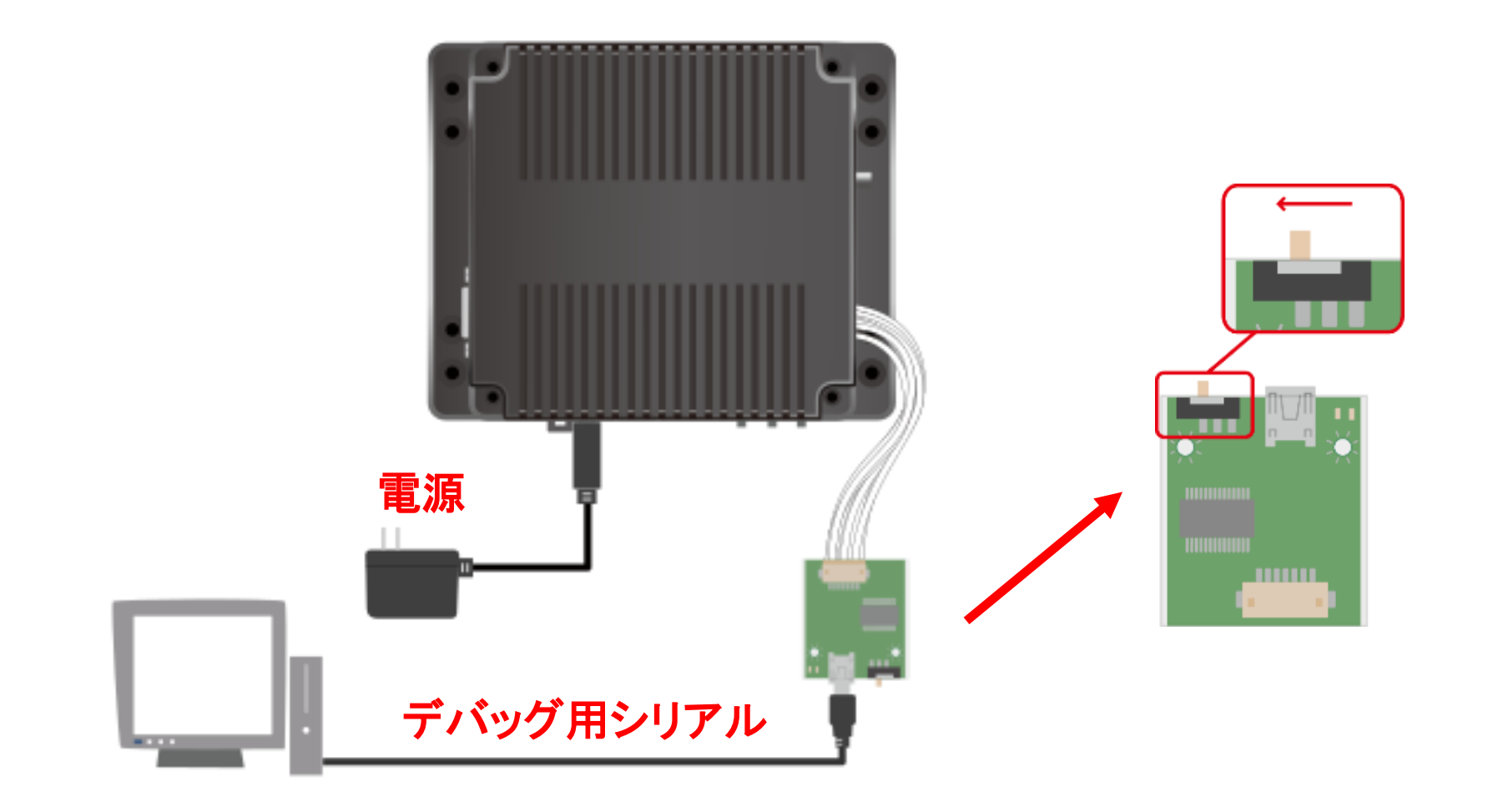

# Armadilloを接続(G3L)

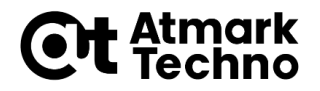

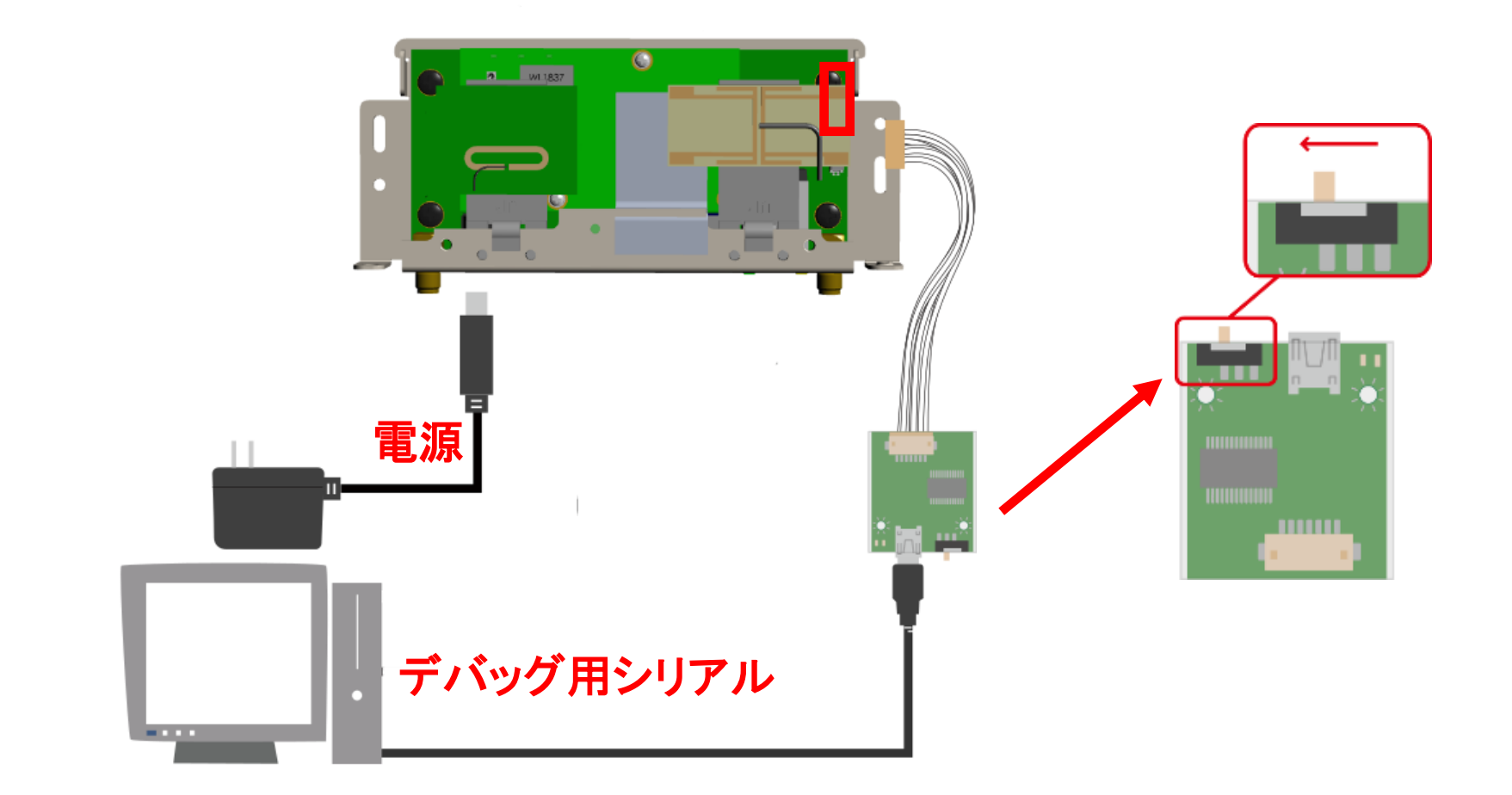

# Armadilloを接続(X1)

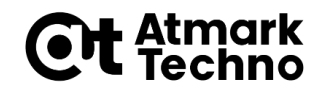

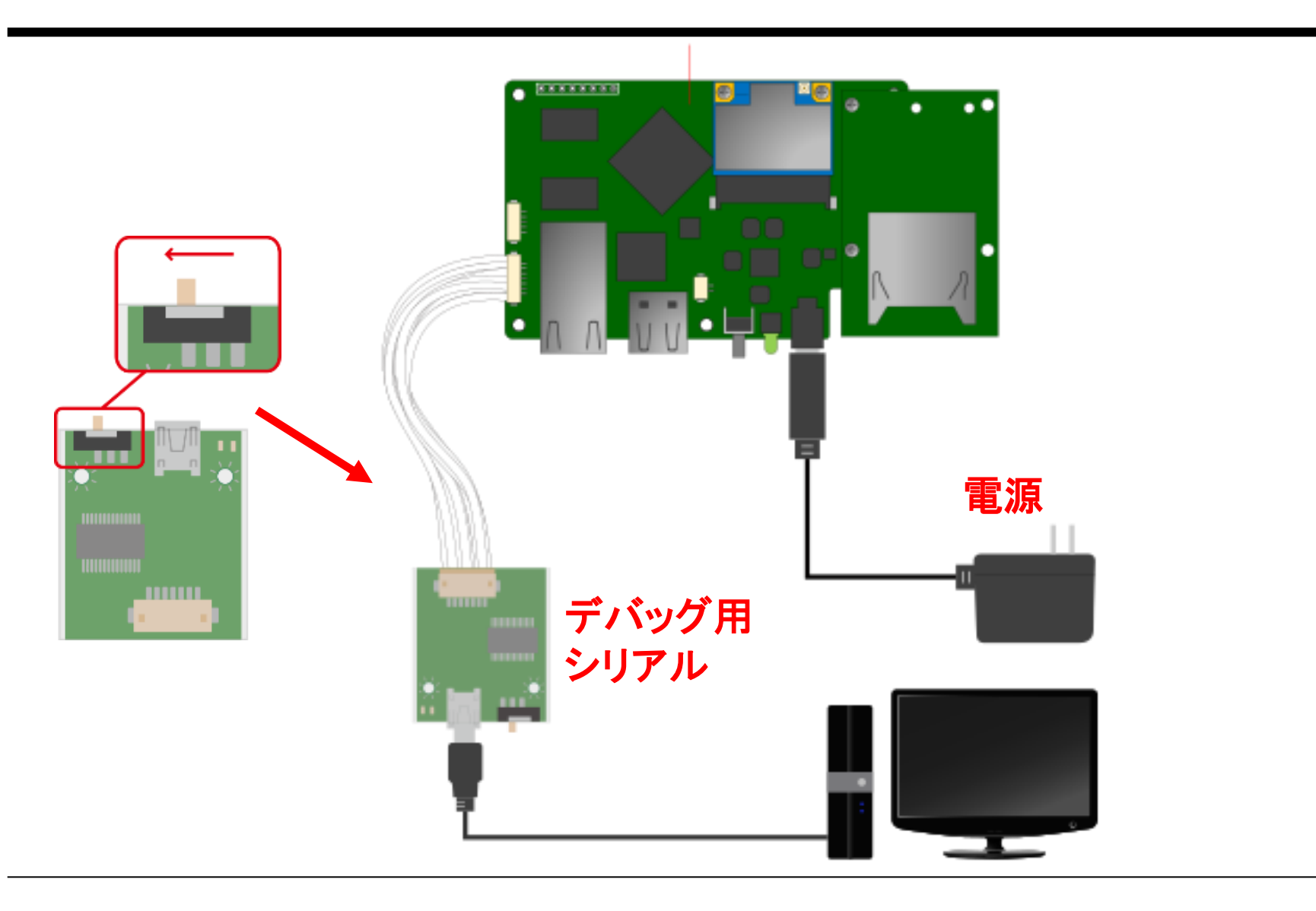

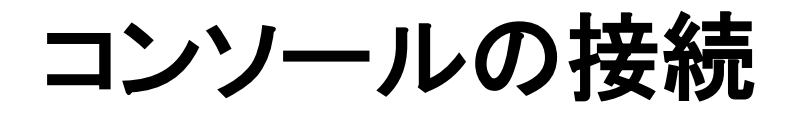

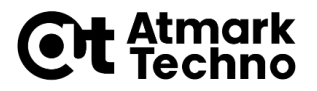

- TeraTermを起動
- ・シリアルポートに接続

| Tera Term: 新しい接続  | <u>گ</u>                                                                                                    | ×                                                                                                    |
|-------------------|----------------------------------------------------------------------------------------------------|----------------------------------------------------------------------------------------------------|
| O TCP/ <u>I</u> P | ホスト(丁): 172.16.0.13<br>ビヒストリ( <u>0</u> )<br>サービス: O Telnet<br>の <u>S</u> SH SSHバージョン( <u>V</u> ): SSH2<br>の その他<br>プロトコル( <u>C</u> ): UNSPE | <ul> <li></li> <li></li></ul> |
| ●シリアル(E)          | ボート( <u>R</u> ): COMB: USB Serial Port (COMB)                                                                                               | ~                                                                                                    |
|                   | OK キャンセル ヘルブ( <u>H</u> )                                                                                                    |                                                                                                    |

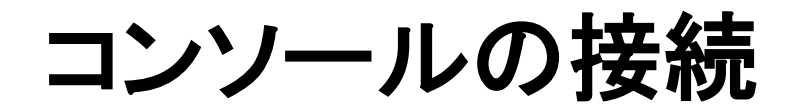

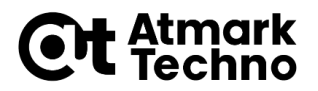

#### ・メニュー「設定」-「シリアルポート」の設定

| Tera Term: シリアルポート 設定         |        |        | ×      |  |  |
|-------------------------------|--------|--------|--------|--|--|
| ボート(P):                       | COMB   | ~      | ОК     |  |  |
| ボー•レート(B):                    | 115200 | $\sim$ |        |  |  |
| データ(D):                       | 8 bit  | $\sim$ | キャンセル  |  |  |
| バリティ(A):                      | none   | $\sim$ |        |  |  |
| ストップ(S):                      | 1 bit  | $\sim$ | ヘルプ(H) |  |  |
| フロー制御(F):                     | none   | $\sim$ |        |  |  |
| 送信遅延<br>0 ミリ秒/字(C) 0 ミリ秒/行(L) |        |        |        |  |  |

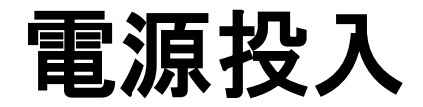

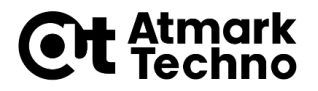

- ・電源を投入してください
   (ACアダプタをコンセントに接続)
- TeraTermに以下の文字が表示されることを確認して
   下さい

U-Boot 2014.04-at1 (Mar 22 2016 - 16:50:23)

CPU: Freescale i.MX7D rev1.1 at 792 MHz

(途中省略)

=>

#### ※:バージョンは違っていても問題ありません

# Armadilloの起動

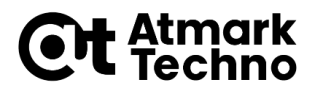

- ・「=>」という表示は、ブートローダーのプロンプトです
- ・Armadillo-loT G3のブートローダーは U-Bootです
- ・Linux システムを起動するには、以下のように 「boot」コマンドを実行してください

起動メッセージ

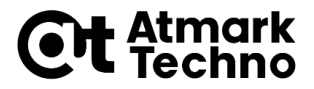

・Linuxが起動すると、以下のように起動時のメッセージが表示 されます

mmc1(part 0) is current device mmc1(part 0) is current device reading boot.scr \*\* Unable to read file boot.scr \*\* reading uImage 9331688 bytes read in 229 ms (38.9 MiB/s) Booting from mmc ... (省略) Starting kernel ... Booting Linux on physical CPU 0x0 Linux version 3.14.38-at2 (atmark@atde6) (gcc version 4.9.2 ( 4.9.2-10) ) #15

Linux version 3.14.38-at2 (atmark@atde6) (gcc version 4.9.2 ( 4.9.2-10) ) #15 SMP PREEMPT Thu Sep 15 10:29:57 JST 2016 CPU: ARMv7 Processor [410fc075] revision 5 (ARMv7), cr=10c53c7d CPU: PIPT / VIPT nonaliasing data cache, VIPT aliasing instruction cache (続く)

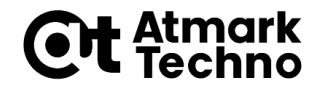

# Armadilloでコマンド実行

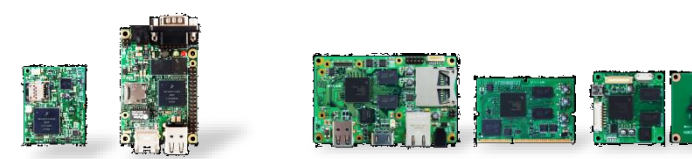

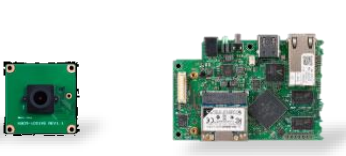

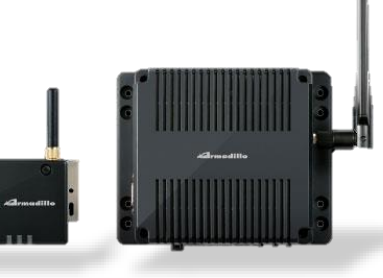

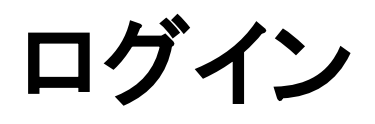

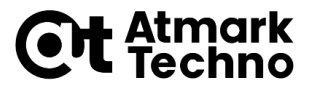

- ・しばらくするとログインプロンプトが表示されます
- ・以下のようにユーザー名「root」、パスワード「root」 でログインしてください

Debian GNU/Linux 8 armadillo-iotg ttymxc4

armadillo-iotg login: root // "root" と入力後改行 Password: root // "root" と入力後改行(表示されない)

プロンプト/コマンドの入力

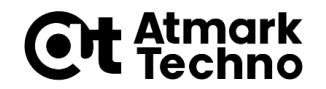

・標準のプロンプト

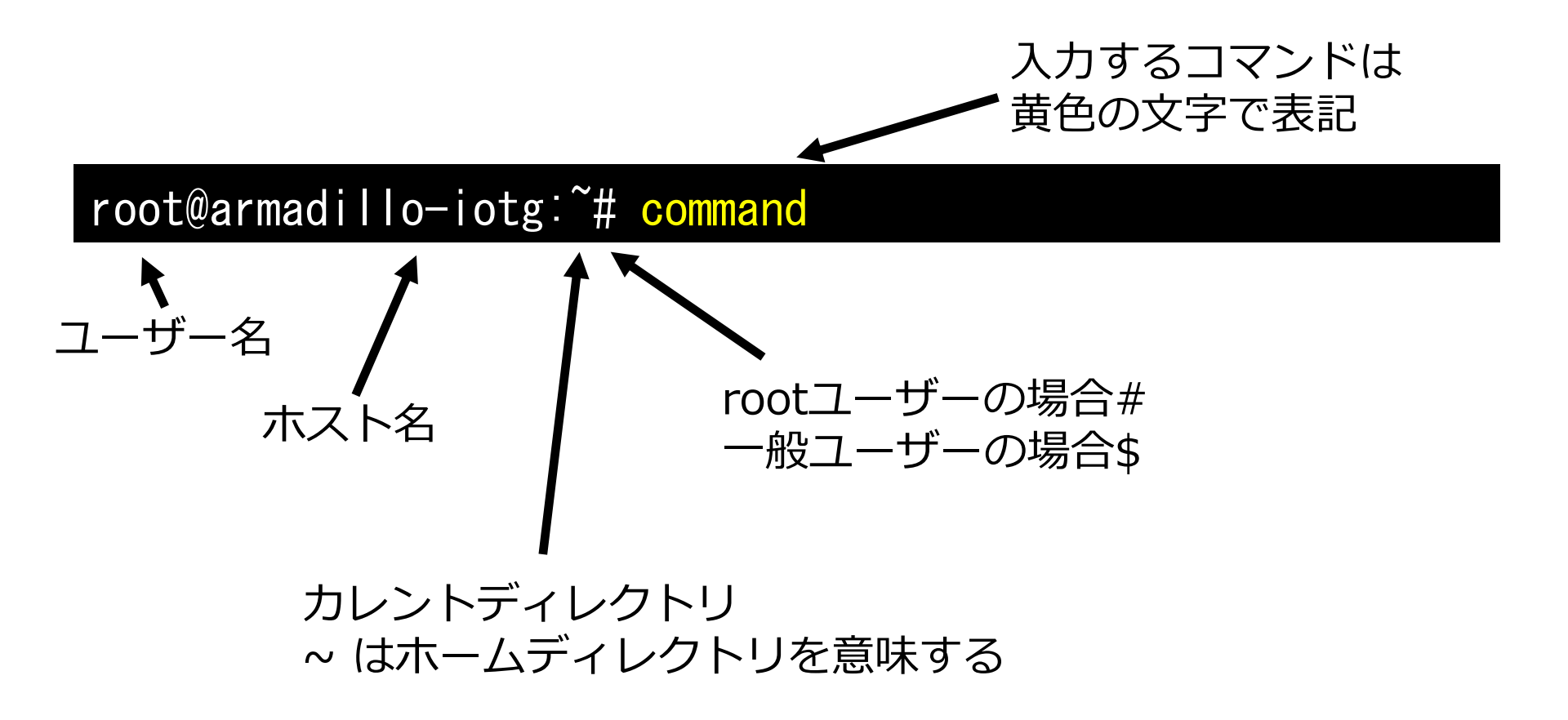

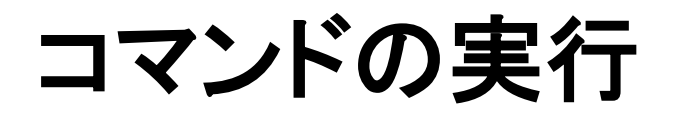

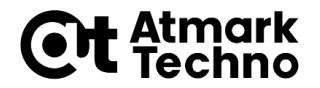

・実際の表示

root@armadillo-iotg:~# pwd /root

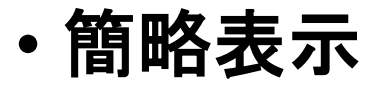

[armadillo ~]# pwd /root

参考: ルートファイルシステム

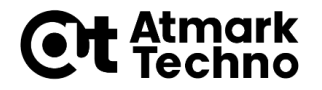

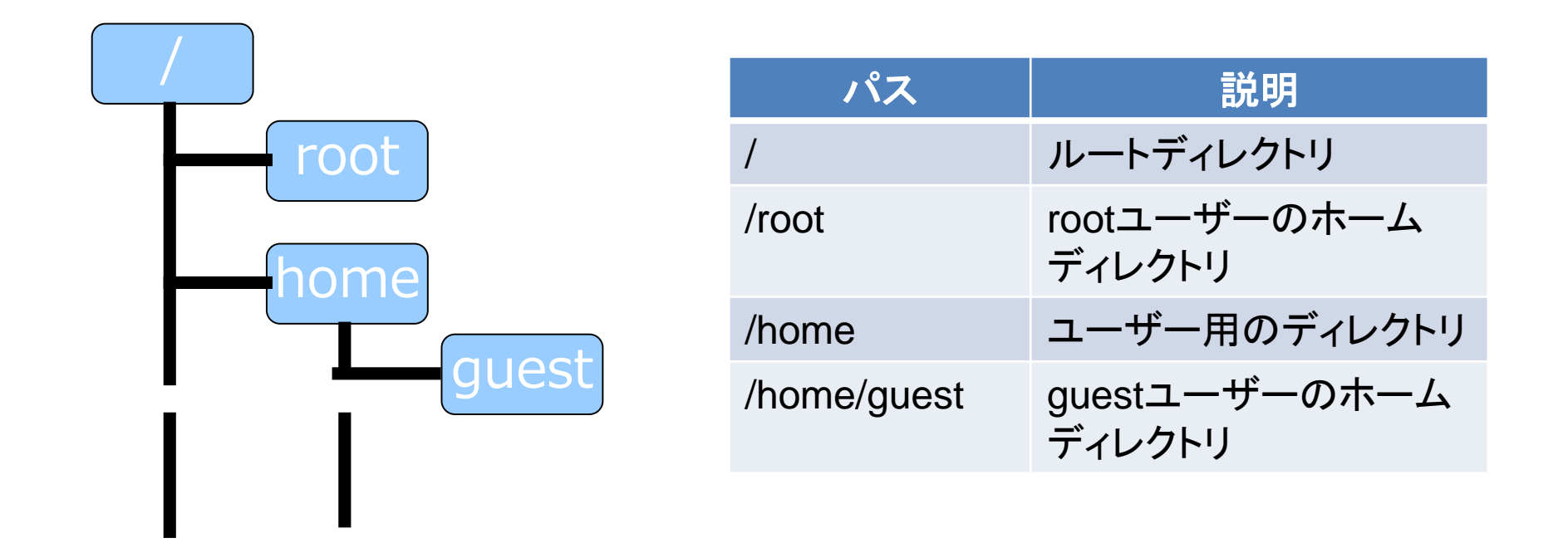

- ディレクトリとファイルの階層的な構造
  - ディレクトリツリー
  - ディレクトリ=フォルダ
- "/"から始まる単一のツリー構造
  - ドライブという概念はない

### 参考: Armadilloのディレクトリ構造

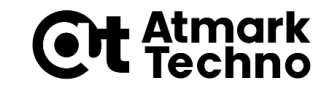

- ・実行ファイル
  - /bin ·/usr/bin ·/sbin ·/usr/sbin
- ・ライブラリファイル
  - /lib·/usr/lib
- ・ホームディレクトリ
  - /root · /home/(username)
- ・デバイスファイル
  - /dev
- ・設定ファイル
  - /etc
- ・プロセス・システムの状態
  - /proc·/sys
- ・ログファイル
  - /var/log/messages

※: 主にFilesystem Hierarchy Standard (FHS、ファイルシステム階層標準) に従っている。

# ファイル操作等、よく使うコマンド Et temms

| コマンド                       | 説明                |
|----------------------------|-------------------|
| pwd                        | 現在のディレクトリを表示      |
| cd [dir]                   | ディレクトリの移動         |
| mkdir <dir></dir>          | ディレクトリの作成         |
| rmdir <dir></dir>          | 空のディレクトリを削除       |
| ls [dir]                   | 指定したディレクトリの内容を表示  |
| echo〈文字列〉                  | 指定した文字列や変数の中身を表示  |
| cp <from> <to></to></from> | ファイルまたはディレクトリをコピー |
| mv <from> <to></to></from> | ファイルまたはディレクトリを移動  |
| rm <file></file>           | ファイルまたはディレクトリを削除  |

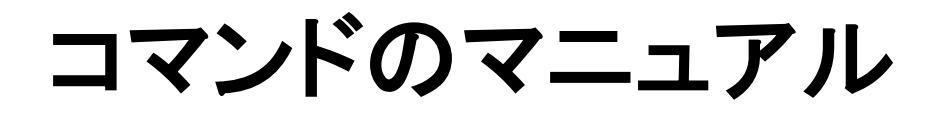

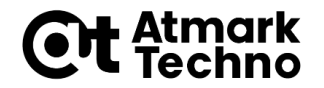

- 各コマンドには、オプション等のマニュアルが用意されています
- マニュアルはmanコマンドを実行することで、確認できます
- ・以下のコマンドを実行し、pwdコマンドの説明を確認 してみてください

[armadillo ~]# man pwd

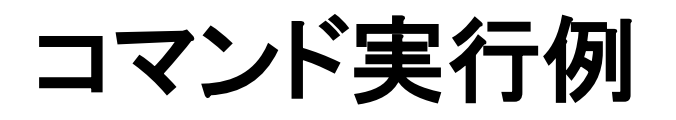

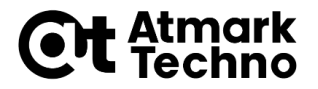

 ・以下の黄色の文字で記載されたコマンドを実行して みてください

[armadillo ~]# <mark>|s</mark> [armadillo ~]# pwd /root [armadillo ~]# cd / [armadillo /]# Is bin dev home lost+found mnt proc run tmp srv var etc lib sbin media boot opt root SVS usr

### 温度データを取得するコマンド実行

- ・コマンド例として、CPU内部の温度データを取得して みます
- ・以下のコマンドを実行し、CPUの温度データを取得し てください

[armadillo ~]# cat /sys/class/thermal/thermal\_zone1/temp
50000

・上記の場合、温度に変換すると「50℃」になります

**Ett** Atmark

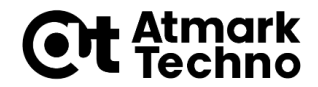

# アプリケーションの追加

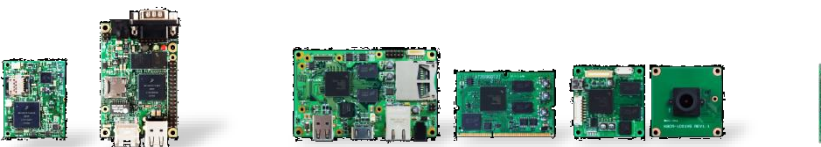

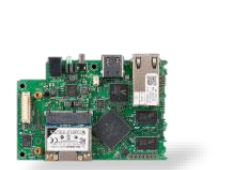

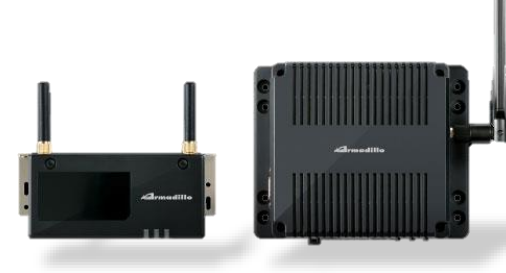

### Armadilloにアプリケーションを追加 **Ot** <sup>et etemst</sup>

- ArmadilloにはDebian GNU/Linuxが搭載されています
- ・Debian GNU/Linuxにはソフトウェアのビルド済み パッケージが用意されています
- ・ここではそのパッケージをArmadilloにインストール します

### Armadilloにアプリケーションを追加 **Et** <sup>et etemst</sup>

- ・Debianでパッケージをインストールする場合、標準で はインターネットからパッケージをダウンロードしてイ ンストールします
- ・そのため、ここでは以下の内容を実施します
  - ・インターネットへの接続
  - ・パッケージリストの更新
  - ・パッケージの検索
  - ・パッケージのインストール

### Armadillo-loTをネットワークに接続

- ・Armadillo-loT G3開発セットが接続できるネットワー ク
  - ・有線LAN
  - ・無線LAN
  - ・3Gネットワーク
- このセミナーでは、実習のために無線LANに接続します
- Armadillo-loT G3のネットワーク設定はnmcliコマン ドを使って行います

# nmcliでネットワークの設定を行う Ct stemst

・以下のコマンドを実行して、無線LANアクセスポイン
 トに接続してください

[armadillo ~]# nmcli device wifi connect [essid] ¥
> password [passphrase]

※: [ssid]とpassphraseは、別資料に記載の設定に置き換えてください ※: "["と"]"は入力不要です。

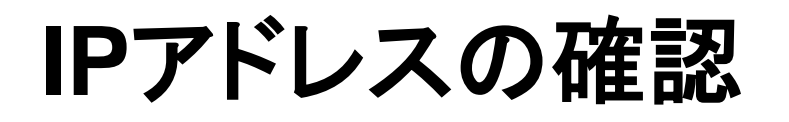

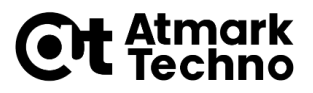

#### ・以下のコマンドを実行し、IPアドレスが設定されてい ることを確認して下さい

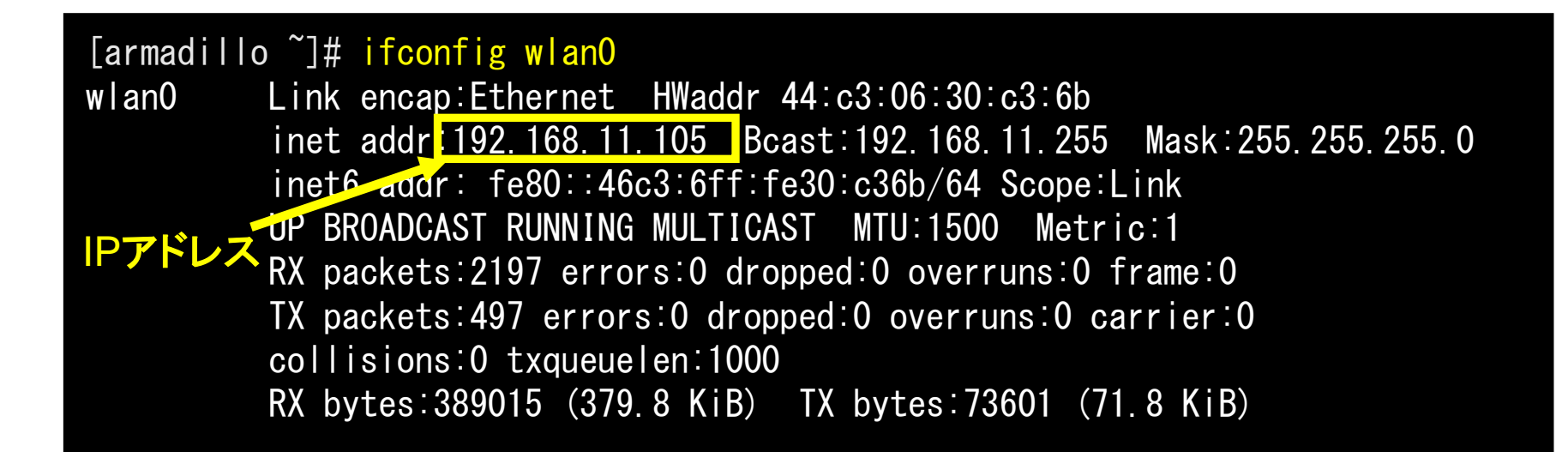

インターネットへの接続確認

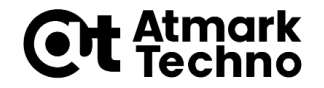

# ・以下のコマンドを実行し、インターネットに接続されていることを確認してください

[armadillo ~]# ping www.atmark-techno.com PING www.atmark-techno.com (121.101.71.135): 56 data bytes 64 bytes from 121.101.71.135: icmp\_seq=0 ttl=49 time=59.8 ms 64 bytes from 121.101.71.135: icmp\_seq=1 ttl=49 time=85.4 ms 64 bytes from 121.101.71.135: icmp\_seq=2 ttl=49 time=77.2 ms 64 bytes from 121.101.71.135: icmp\_seq=3 ttl=49 time=78.8 ms 64 bytes from 121.101.71.135: icmp\_seq=4 ttl=49 time=77.8 ms

--- www.atmark-techno.com ping statistics ---5 packets transmitted, 5 packets received, 0% packet loss round-trip min/avg/max = 59.8/75.8/85.4 ms

※:pingコマンドを終了するにはCtrl+Cキーを押下してください

### 補足:正常に接続できていない場合

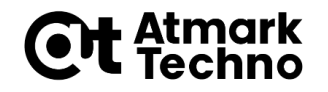

#### ・ping実行時、正常に接続できていない場合の例

[armadillo ~]# ping www.atmark-techno.com ping: unknown host www.atmark-techno.com

[armadillo ~]# ping www.atmark-techno.com
PING www.atmark-techno.com (121.101.71.135): 56 data bytes
ping: sendto: Network is unreachable
ping: wrote www.atmark-techno.com 64 chars, ret=-1

--- www.atmark-techno.com ping statistics ---1 packets transmitted, 0 packets received, 100% packet loss

[armadillo ~]# ping www.atmark-techno.com PING www.atmark-techno.com (121.101.71.135): 56 data bytes

--- www.atmark-techno.com ping statistics --12 packets transmitted, 0 packets received, 100% packet loss

パッケージリストの更新

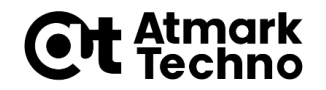

- ・Debianパッケージはインターネット上のサーバーか らインストールします
- ・パッケージがバージョンアップしている場合もありますので、まずはパッケージリストを更新しましょう
- ・以下のコマンドを実行して、パッケージリストを更新してください

[armadillo ~]# apt-get update

パッケージを検索してみる

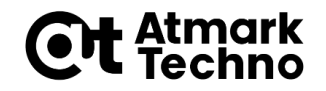

- ・パッケージリストを更新すると、Armadillo内にパッ ケージの情報がダウンロードされます
- ・どのようなパッケージがあるかの検索は「apt-cache search」コマンドで実施できます
- ・例として、以下のコマンドを実行し、coreutilsパッ ケージがあるか確認してください

[armadillo ~]# apt-cache search coreutils

nanoエディタのインストール

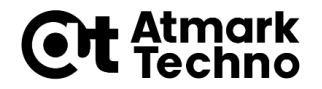

- ・Armadilloでは、ファイル編集はテキストエディタを使 用します
- ・標準の状態ではviエディタが入っています。
- ・ここでは、より簡単に使用できるnanoエディタをイン ストールします

# nanoエディタのインストール

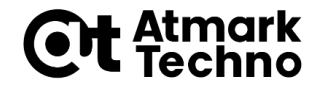

・以下のコマンドを実行して、nanoエディタをインストー ルしてください

[armadillo ~]# apt-get install nano

# nanoエディタの使用方法

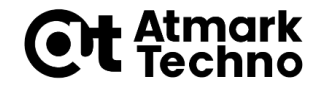

- nanoエディタがインストールできたら、試しに起動してみましょう
- ・以下のコマンドを実行し、nanoエディタを起動してくだ さい

[armadillo ~]# nano

# nanoエディタの使用方法

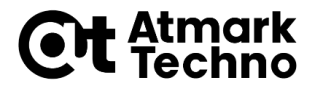

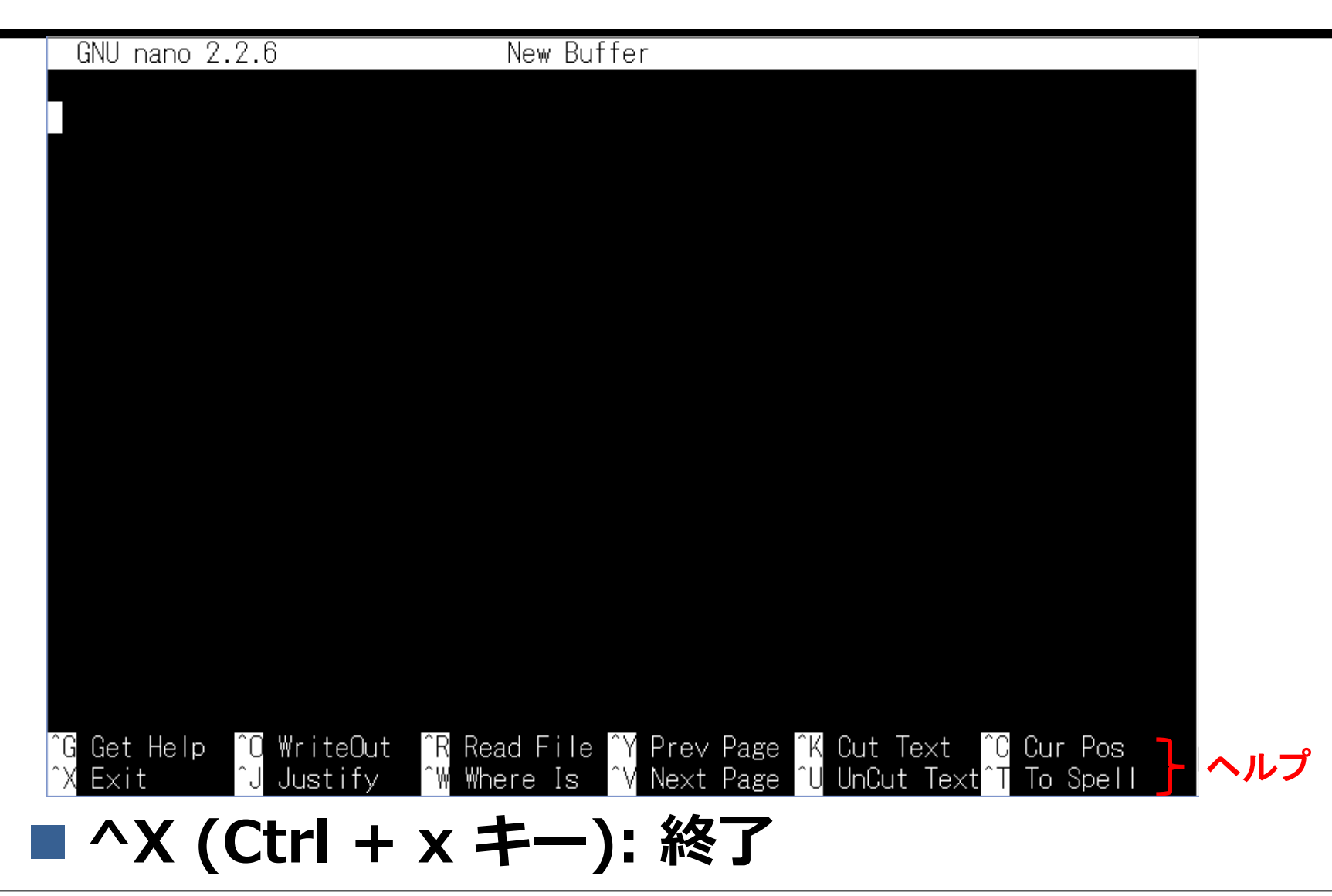

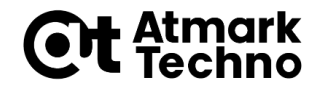

# シェルスクリプトの作成

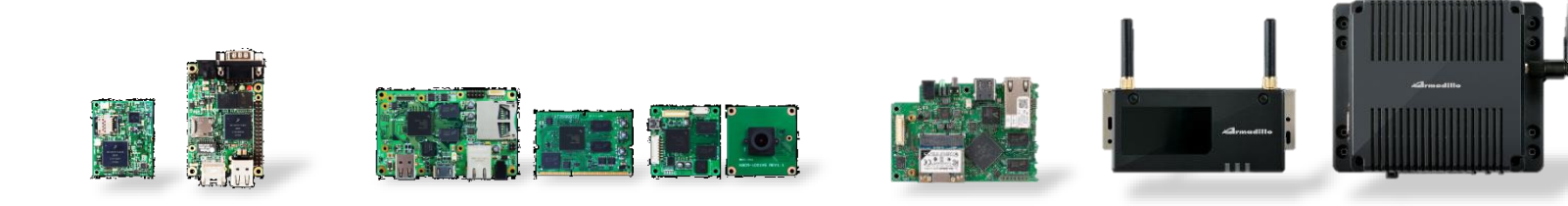

シェルスクリプトを作成

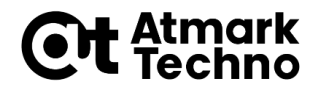

- ・シェルが解釈し実行できるスクリプト
- ・以下のコマンドを実行してシェルスクリプトを記述する
   ファイルを開いて下さい

[armadillo ~]# nano gettemp

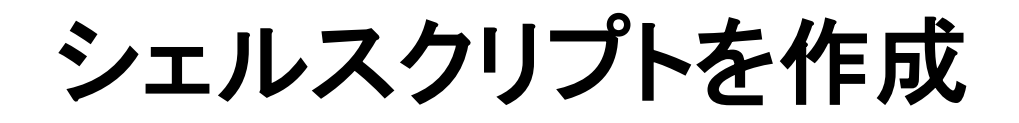

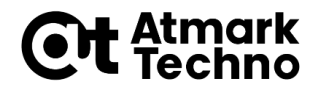

#### ・さきほどのコマンド実行で開いたgettempファイルを 以下のように編集して保存・終了してください

#!/bin/sh

cat /sys/class/thermal/thermal\_zone1/temp

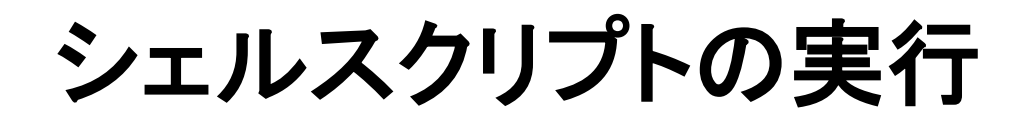

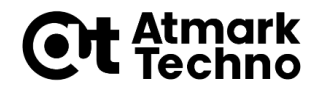

・以下のようにコマンドを実行してgettempに実行権限 を追加してください

[armadillo /etc/config]# chmod +x gettemp

・以下のようにコマンドを実行して、シェルスクリプトを 実行してください

[armadillo /etc/config]# ./gettemp